## Sample Application – this is what you will see when you enter the online application

| Section 1 of 11 - Student Information                                                                                                    |                                           |                                         |  |
|----------------------------------------------------------------------------------------------------|-------------------------------------------|-----------------------------------------|--|
| * The upper age limit to apply is 17 (as of December 31)                                                                                                    |                                           |                                         |  |
| * If you have previously attended Abbotsford School District, you may not be able to use the online application. Please contact our International office via email: international@abbyschools.ca |                                           |                                         |  |
| * Do not type in all capital le                                                                                                    | * Do not type in all capital letters.     |                                         |  |
| Legal Last Name:                                                                                                    | Test                                      | Edit SAME AS ON YOUR PASSPORT           |  |
| Legal First Name:                                                                                                    | Bob                                       | Edit SAME AS ON YOUR PASSPORT           |  |
| English Name:                                                                                                    | Bob                                       | OPTIONAL                                |  |
| Birthdate:                                                                                                    | June 12, 2004                             | Edit AGE LIMIT IS 17 BY DECEMBER 31     |  |
| Gender: *                                                                                                    | Male 🔻                                    |                                         |  |
| Country: *                                                                                                    | * Colombia AS IT APPEARS ON YOUR PASSPORT |                                         |  |
| First Language: *                                                                                                    | English                                   | LANGUAGE SPOKEN AT HOME                 |  |
| Student Email:                                                                                                    |                                           | STRONGLY ENCOURAGED                     |  |
| Care Card Number:                                                                                                    |                                           | IF YOU EVER HAD A BC CARE CARD          |  |
| Siblings: *                                                                                                    | No   HAS APPLIED OR CUR                   | RRENTLY ATTENDING                       |  |
| Student Photo:                                                                                                    | Choose File No file chosen                | MUST BE IN JPG FORMAT AND UNDER 3.00 MB |  |

Back

Save & Go Previous Update Save & Go Next

| Section 2 of 11 - Primary P    | arent Contact               |
|--------------------------------|-----------------------------|
| *** Do not type in all capital | l letters.                  |
| Natural Parent Information (   | Only                        |
| Primary Parent Relation: *     | Father  RELATION TO STUDENT |
| Parent Last Name: *            | Test                        |
| Parent First Name: *           | Robert                      |
| Date of Birth: *               | February 28, 1979           |
| Parent Email: *                | robert.test@webbity.ca      |
| Home Phone: *                  | 1 604 859 4891              |
| Mobile Phone:                  |                             |
| Address: *                     | 1234 Sample Street          |
| City: *                        | Abbotsford                  |
| Province:                      | BC                          |
| Country: *                     | Colombia •                  |
| Postal Code:                   |                             |
|                                |                             |

Back

| Section 3 of 11 - Secondar    | v Parent Contact   |                                      |
|-------------------------------|--------------------|--------------------------------------|
| *** Do not type in all capita |                    |                                      |
| bo not type in an capita      | rietters.          |                                      |
| Natural Parent Information    | Only               |                                      |
| Secondary Parent Relation: *  | Mother •           |                                      |
| Parent Last Name: *           | Test               |                                      |
| Parent First Name: *          | Roberta            |                                      |
| Date of Birth: *              | March 21, 1979     |                                      |
| Parent Email:                 |                    |                                      |
| Home Phone: *                 |                    | IF DIFFERENT FROM THE PRIMARY PARENT |
| Mobile Phone: *               |                    |                                      |
| Address: *                    | 1234 Sample Street |                                      |
| City: *                       | Abbotsford         |                                      |
| Province: *                   | BC                 |                                      |
| Country: *                    | Colombia •         |                                      |
| Postal Code: *                | V1W 5R9            |                                      |
|                               |                    |                                      |

| Back |  |
|------|--|

| Section 4 of 11 - Placement Details                                                                                                    |  |  |
|----------------------------------------------------------------------------------------------------|--|--|
| Program Start Date: * September 8, 2020 🔻                                                                                                    |  |  |
| Length of Stay: * Full Year T HOW LONG ARE YOU APPLYING FOR                                                                                                    |  |  |
| Current Grade: * 10 IN YOUR HOME COUNTRY                                                                                                    |  |  |
| Educational History                                                                                                    |  |  |
| Please include name of school(s), cities, country and date(s) attended.                                                                                                    |  |  |
| Current School: * Excelsior Academy SCHOOL YOU ARE CURRENTLY ATTENDING                                                                                                    |  |  |
| Previous School: SCHOOL YOU ATTENDED PRIOR TO THE CURRENT SCHOOL                                                                                                    |  |  |
| Have you attended a school * No  or language class in British Columbia before:                                                                                                    |  |  |
| SCHOOL PLACEMENT                                                                                                    |  |  |
| Elementary         Middle         Secondary           Grade         K         1         2         3         4         5         6         7         8         9         10         11         12           Age         5         6         7         8         9         10         11         12         13         14         15         16         17                              |  |  |
| Intend to graduate from BC: * No                                                                                                    |  |  |
| Requested Grade: * 11 BASED ON AGE OF THE STUDENT AS PER THE CHART ABOVE                                                                                                    |  |  |
| School Choice 1: WJ Mouat Secondary                                                                                                    |  |  |
| School Choice 2: Rick Hansen Secondary                                                                                                    |  |  |
| School Choice 3: Robert Bateman Secondary                                                                                                    |  |  |
| Full year students, list 8 courses that you <b>must</b> take and <b>wish</b> to take.<br>Single semester students, list 4 courses that you <b>must</b> take and <b>wish</b> to take.<br>If you wish to enroll in any kind of special programs such as IB program, Aviation, and Sport Academy, you must list the program below<br>and submit additional program application material. |  |  |
| Course placements are made based on availability. We cannot guarantee all requests.                                                                                                    |  |  |
| Course Request: Math Science Socials English PE I LIST ALL COURSES YOU MUST TAKE AND WISH TO TAKE                                                                                                    |  |  |

| Section 5 of 11 - Student Medical Information                                                                                                    |  |  |
|----------------------------------------------------------------------------------------------------|--|--|
| <b>NOTE: The Abbotsford School District MUST be informed in writing of student's arrival date in Canada.</b> The Abbotsford School District will only provide medical coverage up to 2 weeks prior to orientation. If a student arrives before this date, they must arrange their own travel insurance.                                                                                                    |  |  |
| For students completing their studies in June, the District will cease the medical coverage as of June 30.<br>For students completing their studies in January, the District will cease the medical coverage as of January 31.                                                                                                    |  |  |
| Any medical conditions, prescribed medications, learning issues, and social and/or behavioral issues must be reported below. If not, this may lead to a cancellation and/or a dismissal from the program without any refund.                                                                                                    |  |  |
| All students start their medical insurance on private medical insurance coverage.<br>One semester student stays on private medical insurance for the semester.<br>Two semester student, with separate paper study permits, maybe eligible for Provincial Medical Services Plan<br>(MSP).                                                                                                    |  |  |
| Please note, the private medical insurance does <u>not</u> cover any pre-existing conditions.                                                                                                    |  |  |
| Misrepresentation or Nondisclosure of pre-existing conditions, results in students not having full medical insurance coverage and the possibility of financial liability for medical treatment.                                                                                                    |  |  |
| After submitting the application, if a student is diagnosed with an illness and is prescribed medication that will continue after the student arrives in Abbotsford, it is your responsibility to report to the International Program.                                                                                                    |  |  |
| Have you ever had British  Select  Select  Sel |  |  |
| Please describe:   2000 available characters                                                                                                    |  |  |
| *** Students on any prescribed medication must make a homestay arrangement privately. They will not be placed in a district<br>homestay.                                                                                                    |  |  |
| Learning Issues:  Select -                                                                                                    |  |  |
|                                                                                                    |  |  |
| Developmental Issues:                                                                                                    |  |  |

| Section 6 of 11 | <ul> <li>Homestay</li> </ul> |
|-----------------|------------------------------|
|-----------------|------------------------------|

Note:

Students under the age of 12 must live with at least one parent or direct relative in Abbotsford while enrolling in our program.

Students on any prescribed medication must make a homestay arrangement privately. They will not be placed in a district homestay.

Apply for District Homestay: \* - Select - 🗸

For students completing their studies in June, district homestay arrangement will cease on or before June 30. For students completing their studies in January, district homestay arrangement will cease on or before January 31.

(Effective date: July 1, 2018) Students in the District Homestay are charged for full month of homestay fee from September to June. The only partial month adjustments will be made for the orientation period in August or January.

The District International Program won't be able to place students that are taking prescribed medications in the District homestay program. Therefore, students taking prescribe medications must make their own homestay arrangement. If a student is placed in a District homestay and does not report his/her condition, this may lead to a cancellation of the District homestay placement. Please contact our office at international@abbyschools.ca if you have any questions.

If you choose 'YES' to the Homestay Payment Service below, the following fee will be added to your invoice. All fees on your invoice must be paid in full to complete the application process.

| February 2021-June 2021     | \$4800 |
|-----------------------------|--------|
| February 2021-January 2022  | \$9550 |
| September 2021-January 2022 | \$5060 |
| September 2021-June 2022    | \$9810 |

Will live with parent(s) in \* - Select - 🗸 Abbotsford:

Back

| Section 7 of 11 - Custodian                                                                                                    |  |
|----------------------------------------------------------------------------------------------------|--|
| Require Complimentary★ Yes ▼<br>Custodianship:                                                                                                    |  |
| For students completing their studies in June, complimentary district custodianship will cease as of June 30.                                                                                                    |  |
| For students completing their studies in January, complimentary district custodianship will cease as of January 31.                                                                                                    |  |
| For students returning to the district in the following school year, complimentary district custodianship <b>is not offered</b> during summer break unless students are attending the Abbotsford School District's Academic Summer School. |  |
| Please provide your Custodianship information below.                                                                                                    |  |
| Back Save & Go Previous Update Save & Go Next                                                                                                    |  |

| _ | Section 8 of 11 - Miscellaneous                                                                                                    |
|---|----------------------------------------------------------------------------------------------------|
|   | Require Airport Reception: * Yes                                                                                                    |
|   | Do you require Abbotsford School District to arrange for airport pick up service?<br>If you choose 'Yes', the airport pick up fee is \$185.<br>If you choose 'No', you must inform the International Office of how you will be getting to Abbotsford and which date you are arriving to<br>Canada. |
|   |                                                                                                    |
|   | Referred by Agent: ★ Yes ▼                                                                                                    |
|   | Agency Name: * Best Agency Services                                                                                                    |
|   | Agency email: * BestAgent@webbity.ca                                                                                                    |
|   | Back Save & Go Previous Update Save & Go Next                                                                                                    |

| Section 9 of 11 - Admission Documents                            |                                                |                                                   |
|------------------------------------------------------------------|------------------------------------------------|---------------------------------------------------|
| All required documents mus                                       | it be scanned into a PDF or JPG for            | mat. File size limit is 5 megabytes per document. |
| International Student★<br>Agreement:                             | Choose File No file chosen<br>SUPPORT DOCUMENT | MUST BE IN PDF OR JPG FORMAT                      |
| Waiver for Higher Risk<br>Activity (grade 9-12 student<br>only): | Choose File No file chosen<br>SUPPORT DOCUMENT | MUST BE IN PDF OR JPG FORMAT                      |
| School Reports (current year *<br>and last 2 years):             | Choose File No file chosen                     | MUST BE IN PDF OR JPG FORMAT                      |
| Student Passport (picture page):                                 | Choose File No file chosen                     | MUST BE IN PDF OR JPG FORMAT                      |
| Study Permit (most recent<br>copy):                              | Choose File No file chosen                     | MUST BE IN PDF OR JPG FORMAT                      |

MUST BE IN PDF OR JPG FORMAT

MUST BE IN PDF OR JPG FORMAT

Application Fee Payment for Agents

Back

Immunization Record: Choose File No file chosen

Other documents: Choose File No file chosen

As an agent you can avoid paying the application fee at the time of application, and instead have it included in the invoice. Complete section 10 as indicated below....

| Section 10 of 11 - Fees                                                                          |
|--------------------------------------------------------------------------------------------------|
| * \$200 application fee is Non-refundable.                                                       |
| Application Fee (\$200.00): ★ I acknowledge this fee will be paid upon application submission. ▼ |
| Back Save & Go Previous Update Save & Go Next                                                    |

In Section 11 simply click "Save and Submit Completed Application" and we will include the amount in the total invoice. DO NOT click the yellow Western Union Secure Payment unless you want to pay the \$200 fee as you submit the application.

| Section 11 of 11 - Secure Payment                                                                                                    |
|----------------------------------------------------------------------------------------------------|
| Secure payment is required for the following:                                                                                                    |
| Application: \$200.00 (CAD)                                                                                                    |
| Please review our Abbotsford School District Refund Policy                                                                                                    |
| <b>Important</b> : All applicants must pay the \$200 application fee upon submission the application. Only pre-approved applicants, by the International Department, are permitted to opt for direct billing and bypass secure online payment. All other agencies and all parents must complete secure payment using the link below before the application will be precessed. |
|                                                                                                    |
| - CLICK BUTTON BELOW TO INITIATE WESTERN UNION SECURE PAYMENT                                                                                                    |
| - WHEN RETURNED TO THIS PAGE, PRESS "SAVE & SUBMIT COMPLETED APPLICATION" BUTTON AT THE BOTTOM                                                                                                    |
| Western Union Secure Payment                                                                                                    |
| Back Save & Go Previous Update Save & Submit Completed Application                                                                                                    |

You will receive a confirmation of submission.

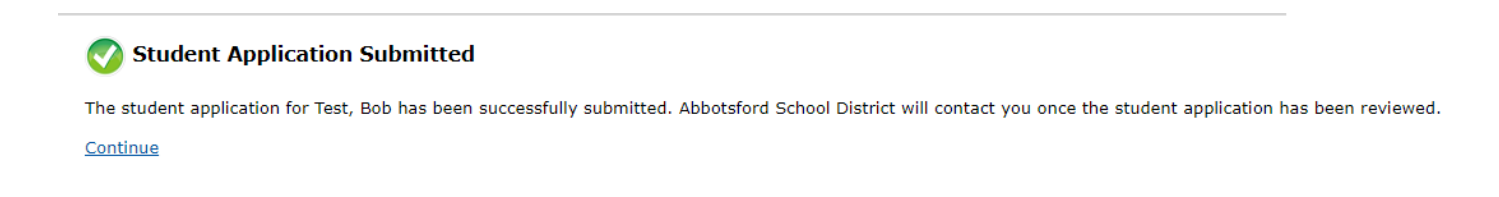

Our office will contact you with information about the next steps.